#### AYAMEをboreoに繋ぐために (boreo接続設定サンプル)

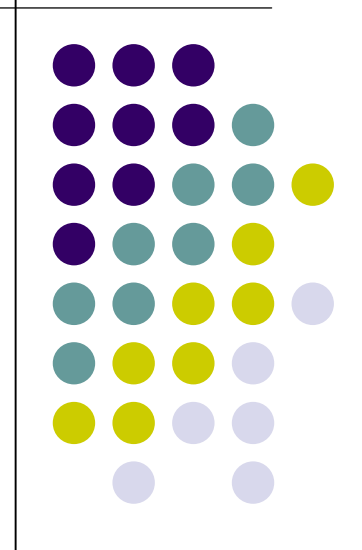

#### AYAME

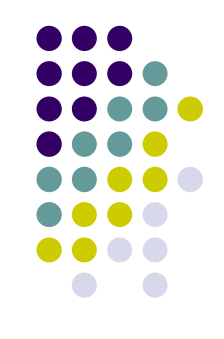

#### BSD ネットワークスタックのための MPLS 実装 及びデザイン

#### AYAME箱 for boreo

- I386 PC
- Network interface
  - HOTnet様 L2Lサービスに接続を想定
    - FE(10BASE-T / 100BASE-TX)
      - NetBSDでサポートされているカードのほとんどは動作
- NetBSD-1.6.1 release
- AYAME source
  - http://www.ayame.org/

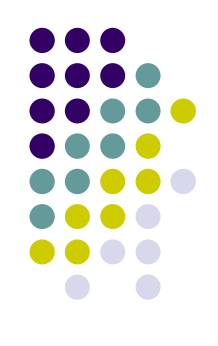

#### boreoに繋ぐまで

- AYAME install
- zebra(経路制御モジュール)の起動
- ayamed(カーネルインターフェイスモジュール)の起動
- Idpd(ラベル制御モジュール)の起動
- LSP確認

#### **AYAME install**

- ayame-0.5.tar.gzに含まれる README.install.jaを参照のこと
  - <u>http://www.ayame.org/files/ayame/ayame-</u> 0.5.tar.gzからダウンロード
    - ayame-0.5、ayamed-0.5-gnu、zebra-0.93b-ayame-0.5
       をインストール
    - READMI.install.jaにはayamed-0.4-gnuと書かれている がayamed-0.5-gnuの間違い(たぶん)

#### Webページにあるインストールマニュアル

(<u>http://www.ayame.org/product.php#manuals</u>)

は最新版(ayame-0.5)に対応していないので注 意!

#### boreoに繋ぐまで

- AYAME install
- zebra(経路制御モジュール)の起動
- ayamed(カーネルインターフェイスモジュール)の起動
- Idpd(ラベル制御モジュール)の起動
- LSP確認

#### zebraの設定

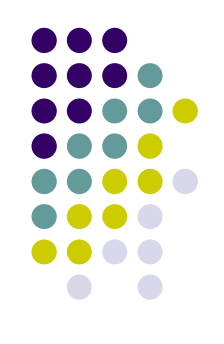

- zebraを通じてL3での経路制御を行う
  - /usr/ayame/etc/zebra.confを編集し、staticな経路を あらかじめ設定しておく
  - /usr/ayame/etc/zebra.conf.sampleを参照

#### zebra.conf(1/3)

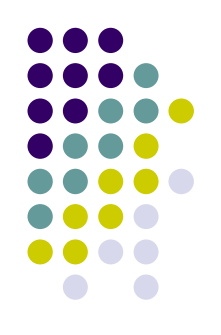

- Staticなrouteを設定
  - ip route XXX.XXX.XXX.XXX/YY ZZZ.ZZZ.ZZZ.ZZZ 15(>10) (接続相手の内側アドレス)(接続相手のIFアドレス)
  - 経路のDistance valueは10よりも大きい値を用いる
    - AYAMEがMPLS経路に用いる値は10
    - Distance valueを指定せずにrouteを設定すると、1が
       Distance valueとして設定される(10よりも優先度が高い)
       ためMPLSでの転送が行われなくなる

#### zebra.conf(2/3)

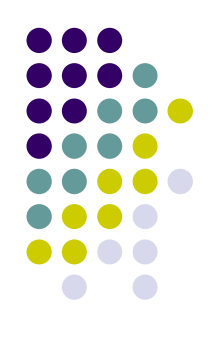

#### • 自分のアドレスに対する経路を設定

- ip route <interface addr>/32 <loopback addr>
  - AYAMEは経路テーブルにあるアドレスに関するラベル情報を送信するので、特に自分のアドレスに対する経路を設定する必要がある

Example)

ip route 10.2.5.1/32 10.0.0.1

#### zebra.conf(3/3)

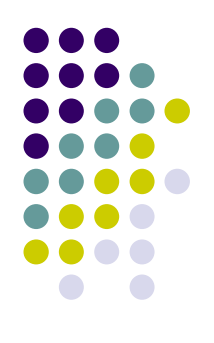

Example)

ip route 192.168.100.0/24 10.2.5.2 15 ip route 192.168.200.0/24 10.2.5.3 15 ip route 10.2.5.1/32 10.0.0.1 < loopback addr

#### zebraの起動

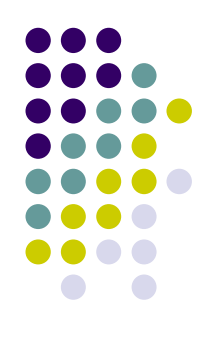

- AYAME patchの適用されたzebraを起動
  - \$ /usr/ayame/sbin/zebra -d
- L3での疎通確認
  - ping等

#### boreoに繋ぐまで

- AYAME install
- zebra(経路制御モジュール)の起動
- ayamed(カーネルインターフェイスモジュール)の起動
- Idpd(ラベル制御モジュール)の起動
- LSP確認

#### ayamedの起動

- •特別な設定は必要無し
- /usr/ayame/sbin/ayamedを起動
- /var/log/ayamed.logにログが記録される

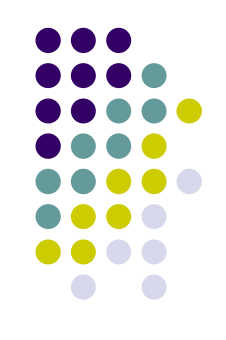

#### boreoに繋ぐまで

- AYAME install
- zebra(経路制御モジュール)の起動
- ayamed(カーネルインターフェイスモジュール)の起動
- Idpd(ラベル制御モジュール)の起動
- LSP確認

# **Idpdの設定**

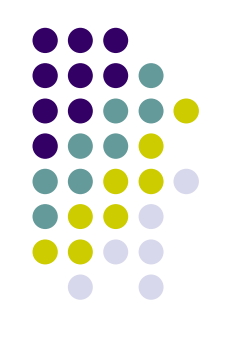

- /usr/ayame/etc/ldpd.confに設定を記述
  - /usr/ayame/etc/ldpd.conf.sampleを参照

# Idpd.conf

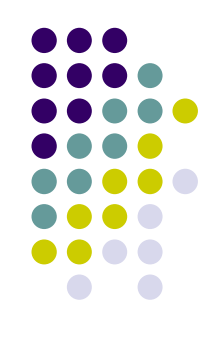

- Idp routerid と Idp interfaceを設定
  - boreoの場合ldp routeridはinterface addressを設定 Example) Idp routerid 10.2.5.1 Idp interface 10.2.5.1 UNSOLICITED 5 15 10.2.5.1

#### ldpdの起動

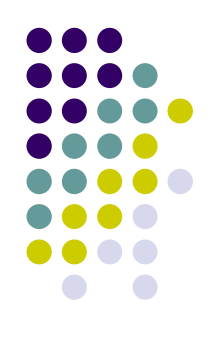

- /usr/ayame/sbin/ldpdを起動
- /var/log/ldpd.logにログが記録される

# LDPによるラベル情報の交換により、LSPが構築される

# Idpd session確認

\$ telnet localhost 10646
> show ldp status

LDPd Status:

| <br> | <br> |  |
|------|------|--|

Number of temporary session sockets is [0].

HELLO senders:

HS Local LDPID TransptAddress TargetAddress HIntvl DIntvl RFlag 1 10.2.5.1:00 10.2.5.1 0.0.0.0 5 15 OFF

Hello Adjacencies:

HA LDPID TransptAddress HT CSN EXD TM

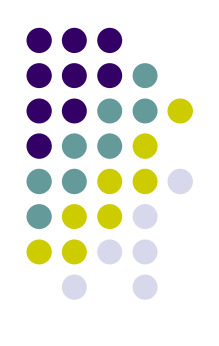

#### boreoに繋ぐまで

- AYAME install
- zebra(経路制御モジュール)の起動
- ayamed(カーネルインターフェイスモジュール)の起動
- Idpd(ラベル制御モジュール)の起動
- LSP確認

# LSP確認(1/2)

#### • Zebra (telnet localhost 2601)

Router> show ip route

Codes: K - kernel route, C - connected, S - static, R - RIP, O - OSPF,

B - BGP, M - MPLS, > - selected route, \* - FIB route

K>\* 0.0.0/0 via 192.168.234.8, pcn0
C>\* 10.0.0.1/32 is directly connected, lo0
C>\* 10.2.5.0/24 is directly connected, pcn1
S>\* 10.2.5.1/32 [1/0] via 10.0.0.1, lo0
K \* 127.0.0.0/8 via 127.0.0.1 inactive
C>\* 127.0.0.0/8 is directly connected, lo0
M>\* 192.168.100.0/24 [10/0] LSP 0:20, 01:04:15
S- 192.168.100.0/24 [15/0] via 10.2.5.2, pcn1
M>\* 192.168.200.0/24 [15/0] via 10.2.5.3, pcn1
C>\* 192.168.234.0/24 is directly connected, pcn0
K>\* 224.0.0.0/8 via 127.0.0.1, lo0

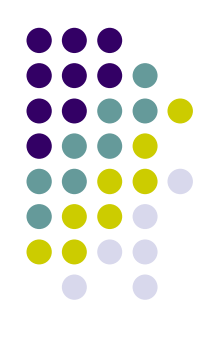

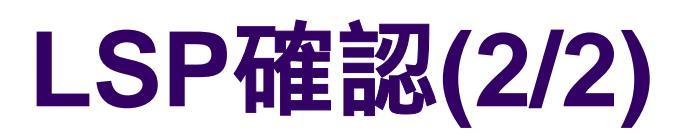

\$ /usr/ayame/sbin/route –n show Routing tables

#### Internet:

| Destination  | Gateway   | Flags |
|--------------|-----------|-------|
| 10.0.0.1     | 10.0.0.1  | UH    |
| 10.2.5.0     | link#2    | U     |
| 10.2.5.1     | 10.0.0.1  | UGH   |
| 192.168.100. | 0 0:20    | UG    |
| 192.168.200. | 0 0:21    | UG    |
| 224.0.0.0    | 127.0.0.1 | UG    |

#### MPLS:

| Destination | Gateway | Flags |
|-------------|---------|-------|
| 0:0         | 0:0     | U     |
| 0:16        | 0:0     | UGH   |
| 0:17        | 0:0     | UGH   |
| 0:18        | 0:0     | UGH   |
| 0:19        | 0:0     | UGH   |
| 0:20        | 128:19  | UGH   |
| 0:21        | 129:19  | UGH   |
| 0:22        | 0:0     | UGH   |
| 128:0       | 128:0   | U     |
| 129:0       | 129:0   | U     |

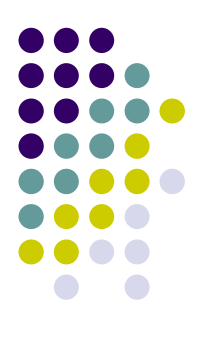

# Appendix

- MPLSパケット確認法
- Idp session確認法
- Idp hello message確認方法

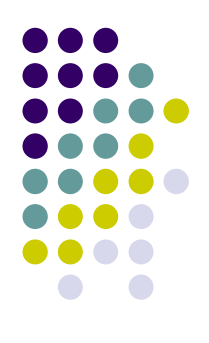

#### MPLSパケット確認

# tcpdump -x -i pcn0 tcpdump: listening on pcn0 13:42:41.766250 MPLS (label 0x13 TTL 254) 0001 30fe 0000 01ff 4500 0054 0b02 0000 ff01 18f9 0a02 0502 c0a8 c801 0800 0823 014b 0002 4014 583f 6a39 0100 0809 0a0b 0c0d 0e0f 1011 1213 1415 1617 1819 1a1b 1c1d 1e1f 2021 2223 2425 2627 2829 2a2b 2c2d

 MPLSの上でpingを行う際は、-Iオプションによるソースアドレスの設定が 必要

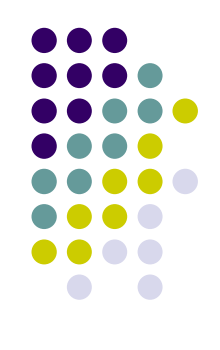

# ldp session確認(1/2)

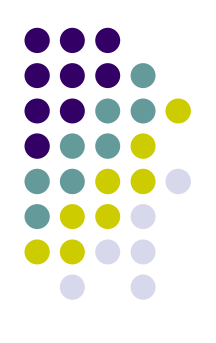

\$ netstat

. . .

Active Internet connections

| tcp | 0 | 0 10.2.5.1. <mark>646</mark> |
|-----|---|------------------------------|
| tcp | 0 | 0 10.2.5.1. <mark>646</mark> |

10.2.5.3.65530

10.2.5.2.65531 ESTABLISHED

**ESTABLISHED** 

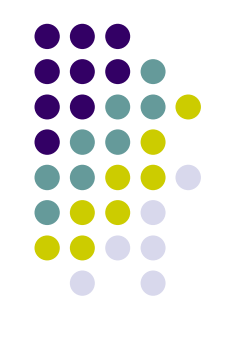

# Idp session確認(2/2)

\$ telnet localhost 10646

> show ldp status

LDPd Status:

| <br>. – . | <br> | <br> | <br> | <br> | <br> | <br> | - | <br> | <br> | - | <br> | <br> | <br> | <br>. – . | <br> | <br> | <br> | <br> | <br> | <br> | <br> | <br> | . – . |  |
|-----------|------|------|------|------|------|------|---|------|------|---|------|------|------|-----------|------|------|------|------|------|------|------|------|-------|--|
|           |      |      |      |      |      |      |   |      |      |   |      |      |      |           |      |      |      |      |      |      |      |      |       |  |

Number of temporary session sockets is [0].

HELLO senders:

HS Local LDPID TransptAddress TargetAddress HIntvI DintvI RFlag 10.2.5.1 0.0.0.0 10.2.5.1:00 5 15 OFF 1 . . . . . . LDP Sessions: Local LDPID Peer LDPID St Ro Recv Send BT HT KT ID 10.2.5.1:00 10.2.5.2:00 OP PS 0 0 30 42 9 1 10.2.5.1:00 10.2.5.3:00 OP PS 2 0 0 30 41 5

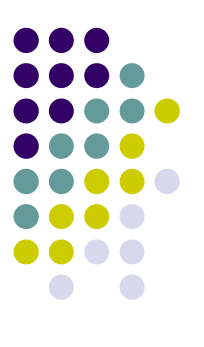

# Idp hello message確認(1/3)

\$ telnet localhost 10646 show ldp status

LDPd Status:

. . .

. . .

. . .

| <br> | <br> |  |
|------|------|--|

Number of temporary session sockets is [0].

HELLO senders:

HS Local LDPID TransptAddress TargetAddress HIntvl DIntvl RFlag 1 10.2.5.1:00 10.2.5.1 0.0.0.0 5 15 OFF

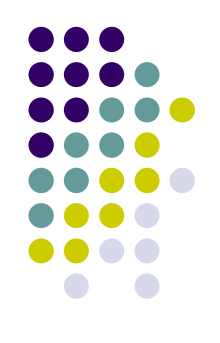

# Idp hello message確認(2/3)

#### 実際に流れているかdump

# tcpdump -i pcn0
tcpdump: listening on pcn0
13:54:28.210956 10.2.5.1.65534 > ALL-ROUTERS.MCAST.NET.646: udp 42 [ttl 1]
13:54:29.321374 10.2.5.2.65534 > ALL-ROUTERS.MCAST.NET.646: udp 42 [ttl 1]
13:54:31.800001 10.2.5.3.65534 > ALL-ROUTERS.MCAST.NET.646: udp 42 [ttl 1]

# Idp hello message確認(3/3)

#### • 224.0.0.0に対する経路が存在することを確認

\$ /usr/ayame/sbin/route show Routing tables

Internet:

| Destination | Gateway     | Flags |
|-------------|-------------|-------|
| 192.168.0.0 | 192.168.1.1 | UG    |
| 192.168.1.0 | link#1      | U     |
| 224.0.0.0   | 127.0.0.1   | UG    |

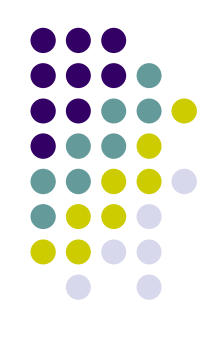